## 广东汕头西门子模块中国授权代理

| 产品名称 | 广东汕头西门子模块中国授权代理                  |
|------|----------------------------------|
| 公司名称 |                                  |
| 价格   | 99.00/台                          |
| 规格参数 | 西门子:原装<br>西门子:代理商<br>德国西门子:PLC模块 |
| 公司地址 | 广富林路4855弄88号3楼                   |
| 联系电话 | 15618722057 15618722057          |

## 产品详情

3?20??80????\$5?????—U??PLC????\$5-90U?95U?100U?115U?135U?155U? 4?1994?4??S7??????\*\*??\*\*?????????????WINDOWS???????S7-200?300?400 ? 5?1996?????????????PCS7???????WINCC??WINDOWS??????PROFIBU 6???????TIA?Totally Integrated Automation????????PLC??????? ??? CPU ? I&M ??????"Get\_IM\_Data"???????? LADDR?????"LADDR"??????? ID? I M TYPE????" IM TYPE ??? I&M ??????" 0"?? I&M0 ???? DATA??????? I&M ??????????????? I&M0 ?? ??????" IM0 Data"???? ???? ??? CPU ? I&M0 ?????????? 1. ????????? I&M0 ??? ??"???????"?????????????? STEP 7 ????

更换 BaseUnit 上的接线盒 简介 端子盒是 BaseUnit 的组成部分。必要时,可更换端子盒。更换时,无需拆卸 BaseUnit。 更换端子盒时,不会断开电位组的电源和 AUX 总线。 要求 BaseUnit 已安装和接线,并已装配 I/O 模块。

只有在关闭电源电压的情况下才能更换端子。 需工具 3到 3.5 mm 螺丝刀 操作步骤 具体顺序,请观看视频:"更换 BaseUnit 上的端子盒" 要更换 BaseUnit 上的端子盒,请按以下步骤操作: 1. 如果有,则断开 BaseUnit 上的电源电压。 2. 同时 I/O 模块\*部和底部的脱扣按钮,并将该模块从 BaseUnit。 3. 断开 BaseUnit 上的接线。 4. 端子盒的脱扣按钮位于 BaseUnit 的下方。使用螺丝刀,向上方推入一个小开口。 5. 轻轻向上螺丝刀以松开端子盒的锁定装置,同时将端子盒向上 BaseUnit。 6. 从端子盒中取出编码元件(部件),并将其在\*2步中移除的 I/O 模块的编码元 件(部件)中。7.从\*部将新的端子盒 BaseUnit,并将其向下,直至咬合 BaseUnit。 8. 接线 BaseUnit。 在 STEP 7 中, 通过"在线与诊断"在线\*新的步骤 要求:CPU/模块与PG/PC之间存在在线连接。 要通过 STEP 7 进行固件在线\*新,请按以下步骤操作: 1. 在设备视图中选择模块。 2. 在快捷菜单中,选择"在线与诊断"(Online & diagnostics)命令。 3. 在"功能"(Functions) 文件夹中,选择"固件\*新"(Firmware update) 组。 4. 单击 "固件\*新 " (Firmware update) 区域中的 " 浏览 " (Browse) 按钮,选择固件\*新文件的路径。 5. 选择相应的固件文件。固件\*新区域的表格中,列有选固件文件可\*新的有模块。 6. 单击"执行\*新"(Run update)按钮。如果模块支持选择的文件,则将该文件下载到模块中。 \*新固件 "\*新后运行固件"(Run firmware after update)复选框始终处于选中状态。 加载完成后, CPU 将使用该固件文件进行新固件版本升级。 说明 如果固件\*新被中断,则在重新开始固件\*新之前,必须先移除相应的模块再重新。 在 STEP 7 中,通过可访问的设备在线\*新的步骤 要通过可访问的设备对固件进行在线\*新,请按以下步骤操作: 1. 从"在线"(Online) 菜单中,选择"可访问的设备"(Accessible devices) 菜单项。 2. 在"可访问的设备"(Accessible devices)对话框中,搜索选 PROFINET 接口的可访问设备。3. 要转到项目树中的某个设备处,在可访问的设备列表中选择目标设备,并单击"显示"(Show)按 钮。 4. 在项目树中,选择相关设备的"在线与诊断"(Online & diagnostics)选项,并在类别"功 能/固件\*新"(Functions/Firmware Update)(CPU,本地模块)中执行固件\*新。 通过 STEP 7 输入数据 STEP 7 分配默认模块名称。可以输入下列信息: 设备标识 (I&M1) 位置标识符(I&M1) 安装日期(I&M2) 更多信息(I&M3) 要通过 STEP 7 输入数据,请按以下步骤操作: 1. 在 STEP 7 硬件网络编辑器的设备视图中,选择接口模块。 2. 在"常规"(General)下的属性中,选择"标识和"(Identification & Maintenance)区域 并输入数据。 在加载硬件配置期间,还会加载 I&M 数据。 自动化任务 要检查自动化中的模块是否具有当前固件版本。可在 I&M0 数据中找到模块的固件版 本。I&M0 数据是设备的基本信息。I&M0 数据包含如下信息: 制造商 ID 订货号、序列号 硬件和固件版本 要读取 I&M0 数据, 需要使用 "Get IM Data" 指令。可使用 "Get IM Data" 指令读取 CPU 用户程序中有模块的 I&M0 数据,并将其存储在数据块中。 功能 简介 可户程序在 CPU 中的流程。变量的状态和值,并为变量预分配数值, 以便可以特定情况下的程序流程。 说明 使用功能 使用功能可能会影响程序执行时间,从而控制器的循环时间和响应时间稍有(几毫秒)。 要求 在线连接到相关的 CPU。 CPU 中有一个可执行程序。 通序状态进行 使用断点进行 通过表进行 使用强制表进行 通过 PLC 变量表进行 通过数据块编辑器进行 通过 LED 指示灯闪烁进行 通过跟踪功能进行